# 數位發展部

# 111 年度政府網站易用性測試建議報告

# 

# 執行單位:中華民國資訊軟體協會 中華民國 112 年 1 月

| -        | ` | 緣起]     | l |
|----------|---|---------|---|
| <u> </u> | ` | 目的      | l |
| Ξ        | • | 測試方法    | 2 |
| 四        | • | 測試需求    | 3 |
| 五        | ` | 測試服務流程4 | 1 |
| 六        | • | 測試成員背景  | 1 |
| セ        | ` | 测试结果分析  | 5 |
| 八        | ` | 建議方案18  | 3 |
| 九        | ` | 結語      | 1 |

# 表目錄

| 表1:測試成員相關背景          | 4  |
|----------------------|----|
| 表 2: 關鍵步驟遇到的困難及使用行為  | 5  |
| 表 3: 測試成員操作服務時間與問題個數 | 9  |
| 表 4: 系統易用性量表         | 10 |
| 表 5: 網站服務優化順序        | 22 |

# 圖目錄

| 圖 | 1:「0000000水費查詢」服務流程關鍵步驟    | 4  |
|---|----------------------------|----|
| 圖 | 2:首頁上方網路 e 櫃檯按鈕與下方之水費查詢按鈕  | 11 |
| 圖 | 3:0000000 首頁的兩處「水費查詢」顯示    | 13 |
| 圖 | 4:水費查詢頁面欄位與按鈕顯示            | 14 |
| 圖 | 5:水費查詢明細選擇月份顯示             | 15 |
| 圖 | 6:水費查詢下方紅色文字說明顯示           | 15 |
| 圖 | 7:水費查詢介面按鈕與提示文字顯示          | 16 |
| 圖 | 8:水號查詢與跨期繳費提示文字            | 17 |
| 圖 | 9:水費查詢輸入框畫面                | 17 |
| 圖 | 10:玉山銀行官網按鈕提示解說            | 18 |
| 圖 | 11:iOS App Store 首頁範例左側搜尋列 | 19 |
| 圖 | 12:增加按鈕移動到表格上方示意圖          | 19 |
| 圖 | 13:玉山銀行按鈕                  | 20 |
| 圖 | 14:iOS App Store 查詢結果範例    | 21 |
| 圖 | 15: 增加輸入資料文字提示             | 22 |

#### 一、緣起

隨著科技應用蓬勃發展,民眾的日常生活與網路的連結越來越密切, 對政府機關提供網路服務的期待也逐日提升,政府網站作為實體政府與網 路世界的訊息交換管道,政府網站設計良窳影響民眾對機關服務的觀感與 評價,其中網站易用性測試(Usability Test)扮演著至關重要的角色。易用性 聚焦於網站服務滿足使用者的目標、使用情況為有效使用及有效率,結合 政府網站服務管理規範之架構,可提升民眾使用政府網站之感受,亦可有 效傳遞政府優質服務內容。

為提升政府網站服務品質與內容,數位發展部(前國家發展委員會) 於109年開始辦理政府網站易用性測試服務,邀請網站服務目標民眾實際 操作網站,提供網站易用性測試建議,協助各級政府機關提升網站服務品 質,並促進機關自我學習,精進網站設計思維。

本測試服務成果報告將置於政府網站交流平台分享,供機關人員參考 類似案例觀摩學習。並自本測試服務案例中,彙整政府機關共通性問題與 改善建議,作為研擬「政府網站服務品質量測與精進機制」與規劃政府網 站營運交流平台轉型之參考。

二、目的

機關網站經由易用性測試服務,瞭解使用者對網站服務的認知理解、 情緒感受及阻礙問題,並可參考設計專家建議,研擬網站精進之方向,進 而提升網站服務易用性與親和性,建構以民為本的政府網站服務環境。

1

#### 三、測試方法

依據「政府網站服務管理規範」附錄一:使用者中心設計建議。易用 性測試為執行步驟的關鍵任務之一,經常用來作為檢驗網站設計是否具有 良好的使用者體驗,目的是檢視既有的網站與服務,以及使用者在操作的 過程上碰到什麼問題與阻礙。測試步驟如下:

- (一)說明測試目的與注意事項:讓測試者瞭解測試目的為協助機關提升網站 之易用性,並提醒測試者測試前不須過度準備與檢視網站任務,同時測 試過程中,測試者須透過側錄軟體進行側錄。
- (二)執行任務:採用放聲思考法作為評核方法以完成指派之任務,其執行方 式為引導使用者在每一個互動過程中,將其內心的想法用語言表達,幫助設計專家掌握使用者心理。
- (三)填寫測試結果紀錄表:請測試者紀錄寫每一個步驟操作當下的狀況。
- (四)填寫系統易用性量表:請測試者填寫系統易用性量表,測量使用者使用 服務的感受程度。
- (五)分析並提供建議:設計專家進行評估,依測試結果剖析流程可改善之方法。
- (六)彙整測試結果:進行彙整建議草案並提供受測單位確認。

2

#### 四、測試需求

- (一)基本資料
  - 1.申請單位:0000000
  - 2.申請時間: 2022 年 8 月 31 日
  - 3.網站名稱:0000000000000
  - 4.網址:0000
  - 5.網站目標族群:一般民眾

(二)测試標的

- 1.服務名稱:水費查詢
- 2.服務目的:提供民眾便利線上查詢水費服務
- 3. 测試目的:想瞭解目前網站水費查詢服務,民眾操作是否便利
- 4.預計完成操作時間:5分鐘
- 5.預期服務產出:水號、用水地址、繳費年月、用水度數(不含分攤 度數)、用水度數(含分攤度數)、應繳金額、實繳金額、銷帳日 期、繳費狀態、代收(繳)日期、與去年比較增減度數、省水比例 (含分攤度數)、省水比例(不含分攤度數)、計費時間及明細。

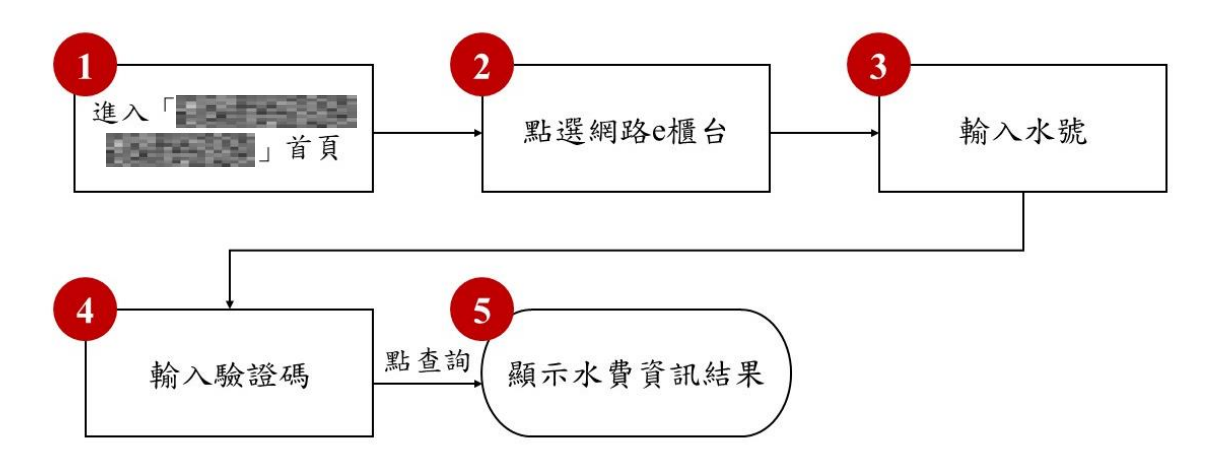

目前服務流程需操作5個關鍵步驟,如下圖1。

圖1:「OOOOOOO水費查詢」服務流程關鍵步驟

## 六、測試成員背景

測試需求網站為居住於自住宅之一般民眾,本案測試者皆符合目標族群。5位一般民眾與1位設計專家(如表1)進行機關網站易用性測試, 平常皆有使用電腦或智慧型手機聯絡與工作相關事務。

| 測試成員 | 性別 | 年齡   | 居住地     | 自住宅 | 職業                  | 使用電腦<br>時間長度 |
|------|----|------|---------|-----|---------------------|--------------|
| 測試者1 | 女性 | 24 歲 | 新北<br>市 | 是   | 資訊服務企<br>畫人員        | 6小時以上/天      |
| 測試者2 | 女性 | 41 歲 | 台南市     | 是   | 傳統製造業<br>業務銷售人<br>員 | 4~5 小時/天     |
| 測試者3 | 男性 | 38 歲 | 新竹<br>縣 | 是   | 軟體/工程人<br>員         | 3~4 小時/天     |

表1:测試成員相關背景

| 測試成員 | 性別 | 年齡   | 居住地     | 自住宅 | 職業         | 使用電腦<br>時間長度 |
|------|----|------|---------|-----|------------|--------------|
| 測試者4 | 女性 | 39 歲 | 高雄      | 是   | 醫療專業人<br>員 | 3~4 小時/天     |
| 測試者5 | 男性 | 24 歲 | 新竹<br>縣 | 是   | 學生         | 3~4 小時/天     |
| 設計專家 | 女性 | 22 歲 | 新竹<br>市 | 是   | UX 設計師     | 7~8 小時/天     |

七、測試結果分析

(一)測試紀錄彙整

1. 關鍵步驟遇到的困難及使用行為,彙整如下表2。

表2: 關鍵步驟遇到的困難及使用行為

|   | 關鍵步驟          | 遇到的困難          | 順利的原因       | 須注意的狀況    |
|---|---------------|----------------|-------------|-----------|
|   | 進入            | 無              | 網站名稱與任      | 無         |
|   | ∟ 000000000 ا |                | 務內容一致,      |           |
|   | 首頁            |                | 只輸入「水費      |           |
| 1 |               |                | 查詢」,瀏覽器     |           |
|   |               |                | 也能夠跑出       |           |
|   |               |                | -0000000000 |           |
|   |               |                | 水費查詢。       |           |
|   | 點選網路 e 櫃檯     | 測試者 3:一開       | 常用功能很清      | 1. 使用者對機關 |
|   |               | 始先點入「進階        | 楚地在首頁上      | 專有名稱較不    |
| 2 |               | 搜尋熱門關鍵         | 方,使用者能      | 熟悉,優先想    |
|   |               | 字」的水費查         | 快速找到任務      | 到水費查詢而    |
|   |               | <b>詢,驚訝功能是</b> | 指定的「網路e     | 非網路 e 櫃   |
|   |               | 網站檢索而非         | 櫃檯」。        | 檯。        |

|   | 關鍵步驟 | 遇到的困難                | 順利的原因 | 須注意的狀況    |
|---|------|----------------------|-------|-----------|
|   |      | 水費查詢入口。              |       |           |
|   |      |                      |       | 2. 不同功能重複 |
|   |      | 測試者 5:一開             |       | 使用相同字彙    |
|   |      | 始先點入訊息               |       | (水費查詢),   |
|   |      | 小生下方的水               |       | 以致於引導與    |
|   |      | 公百下万的小               |       | 操作結果未符    |
|   |      | <b>賀</b> 查 洵 的 功 能 , |       | 合使用者預     |
|   |      | 後來才根據任               |       | 期。        |
|   |      | 務點入「網路e              |       |           |
|   |      | 櫃檯」有點驚訝              |       |           |
|   |      | 功能與水費查               |       |           |
|   |      | <b>詢相同</b> ,不理解      |       |           |
|   |      | 「網路e 櫃檯」             |       |           |
|   |      | 意義。                  |       |           |
|   | 輸入水號 | 測試者1、4、設             | 無     | 1. 使用者無法透 |
|   |      | 計專家:不知道              |       | 過該頁面得知    |
|   |      | 水號,以為可以              |       | 水號查詢的方    |
|   |      | 用身分證字號、              |       | 法和規則,導    |
|   |      | 地址查詢或電               |       | 致使用者需到    |
|   |      | 子帳單查詢,但              |       | 處嘗試方法。    |
|   |      | 在頁面上、網路              |       | 2. 使用者需要理 |
| 3 |      | 上也找不到可               |       | 解不熟悉的字    |
|   |      | 以查詢水號的               |       | 彙,以增加對    |
|   |      | 方法,只好中斷              |       | 資訊的掌握     |
|   |      | 流程,向家人詢              |       | 度。        |
|   |      | 問水費單。                |       | 3. 相同資訊或功 |
|   |      |                      |       | 能未整合至於    |
|   |      | 測試者1:沒有              |       | 同處,「增加按   |
|   |      | 閱讀到提示文               |       | 鈕」文字引導    |

|   | 關鍵步驟  | 遇到的困難     | 順利的原因 | 須注意的狀況              |
|---|-------|-----------|-------|---------------------|
|   |       | 字,以為「下載   |       | 不明確且功能              |
|   |       | 範例檔」可找到   |       | 層級與視覺層              |
|   |       | 水號查詢方式,   |       | 級不一致,應              |
|   |       | 且不知道水號    |       | 清楚描述增加              |
|   |       | 三個欄位的意    |       | <b>標的,避免使</b>       |
|   |       | 義與查詢水費    |       | 用者臆測而操              |
|   |       | 的時間範圍是    |       | 作錯誤。                |
|   |       | 多久。       |       | 4. 「下載範例            |
|   |       |           |       | 檔」與「匯入」             |
|   |       | 測試者 2:不太  |       | 提示文字和按              |
|   |       | 確定「下載範例   |       | 鈕文字描述不              |
|   |       | 檔」實際功能,   |       | 清楚,使用者              |
|   |       | 需點擊下載後    |       | 難以理解用               |
|   |       | 操作才得知,按   |       | 途。                  |
|   |       | 照範例檔建立    |       |                     |
|   |       | 檔案後,不確定   |       |                     |
|   |       | 下一步為何。    |       |                     |
|   |       |           |       |                     |
|   |       | 測試者2、3、5、 |       |                     |
|   |       | 設計專家:不理   |       |                     |
|   |       | 解「增加按鈕」   |       |                     |
|   |       | 的用途,並誤以   |       |                     |
|   |       | 為右側按鈕會    |       |                     |
|   |       | 送出水號進行    |       |                     |
|   |       | 查詢。       |       |                     |
|   | 輸入驗證碼 | 測試者 5:不理  | 無     | 「變更驗證碼」             |
|   |       | 解點選輸入框    |       | 功能不應以點選             |
| 4 |       | 時,驗證碼為何   |       | 輸入框的方式觸             |
|   |       | 突然更换。     |       | <b>减,</b> 由 出 田 土 西 |
|   |       |           |       | 贺, 兴伙用 有 預          |

| 關鍵步驟 |         | 遇到的困難    | 順利的原因 | 須注意的狀況    |
|------|---------|----------|-------|-----------|
|      |         |          |       | 期不符合。     |
|      | 水費資訊和結果 | 測試者 1:以為 | 無     | 1. 查詢結果須清 |
|      |         | 紅色字「水費查  |       | 楚說明查詢條    |
|      |         | 詢不包含延遲   |       | 件和範圍,避    |
|      |         | 費」提示是輸入  |       | 免使用者臆測    |
|      |         | 錯誤,閱讀才知  |       | 查詢方式。     |
|      |         | 道是說明文字,  |       | 2. 避免使用紅色 |
|      |         | 想儲存水費    |       | 作為說明強調    |
|      |         | PDF,但是只能 |       | 文字,紅色通    |
|      |         | 透過列印選項   |       | 常用在警示錯    |
|      |         | 調整成儲存。在  |       | 誤。        |
|      |         | 操作過程中,不  |       | 3. 輸入框應清楚 |
|      |         | 確定水費查詢   |       | 引導輸入條     |
|      |         | 的時間範圍為   |       | 件,避免使用    |
| 5    |         | 多少。      |       | 者搜尋失敗或    |
| 5    |         |          |       | 對操作感到困    |
|      |         | 測試者2、3、設 |       | 惑。        |
|      |         | 計專家:點擊   |       | 4. 設計專家:水 |
|      |         | 「檢視按鈕」跳  |       | 號查詢的方法    |
|      |         | 出輸入姓名詳   |       | 應該放在輸入    |
|      |         | 細資訊,不確定  |       | 水號的頁面而    |
|      |         | 要輸入水費單   |       | 非明細頁面,    |
|      |         | 收件人、登記人  |       | 跨期繳費方法    |
|      |         | 姓名還是自己   |       | 也應該在放在    |
|      |         | 的姓名。     |       | 可以檢視跨期    |
|      |         |          |       | 的水費查詢結    |
|      |         | 測試者 2:不理 |       | 果頁面,避免    |
|      |         | 解水費明細中,  |       | 使用者衝動繳    |
|      |         | 提示文字「下拉  |       | 費。        |

| 關鍵步驟 |  | 遇到的困難    | 順利的原因 | 須注意的狀況 |
|------|--|----------|-------|--------|
|      |  | 提供範圍本月   |       |        |
|      |  | 往前12期」的意 |       |        |
|      |  | 思。       |       |        |

2.測試者操作此服務時間較機關的預期多4分24秒,完成平均時間:9
 分24秒。測試成員操作服務時間與問題個數如表3。

| 測試成員 | 測試完成時間 | 問題個數 | 可透過其他方式獲得<br>所須資訊之問題個數 |
|------|--------|------|------------------------|
| 測試者1 | 5分40秒  | 2    | 6                      |
| 測試者2 | 10 分   | 0    | 4                      |
| 測試者3 | 5分0秒   | 0    | 4                      |
| 測試者4 | 29分08秒 | 7    | 5                      |
| 測試者5 | 2分0秒   | 0    | 2                      |
| 設計專家 | 4分33秒  | 0    | 5                      |

表3:测試成員操作服務時間與問題個數

3.透過系統易用性量表(System Usability Scale,SUS)瞭解使用者的認同 程度,本服務 SUS 分數<sup>1</sup> 平均為 85 分,如表 4。

使用者的感受來自於使用網站的總體印象,此測量為一般民眾使用網站服務後施行,對每個題目進行 1-5 點評分(非常同意為5點,

<sup>&</sup>lt;sup>1</sup> 依 SUS 計算公式而得,奇數題將各題的分數減1,得到每題的分數;偶數題用 5 減去每一題的分數,得到 每題的分數。所有題目分數加總乘以 2.5,即 SUS 總分。相關參考網站:<u>https://reurl.cc/R1qjDx</u>。

非常不同意為1點)。根據易用性量表研究建議,SUS分數均值為68分,若測量分數在均值以下者,則表示其服務易用性急需改善。此SUS分數僅作示範及參考用。

| L. | प्रमि मद्र                       | 測試者1 | 測試者2 | 測試者3 | 測試者4 | 測試者5 | 設計專 |
|----|----------------------------------|------|------|------|------|------|-----|
| 伃  | 的規                               | 評分   | 評分   | 評分   | 評分   | 評分   | 家評分 |
| 1  | 我想我會願意經常使用這<br>個網站。              | 4    | 5    | 4    | 1    | 5    | 4   |
| 2  | 我覺得這個網站過於複<br>雜。                 | 2    | 1    | 1    | 3    | 1    | 1   |
| 3  | 我認為這個網站很容易使<br>用。                | 5    | 5    | 5    | 1    | 5    | 5   |
| 4  | 我想我需要有人幫助才能<br>使用這個網站。           | 1    | 1    | 1    | 3    | 1    | 1   |
| 5  | 我覺得這個網站的功能整<br>合得很好。             | 4    | 5    | 4    | 3    | 5    | 4   |
| 6  | 我覺得這個網站有太多不<br>一致的地方。            | 1    | 1    | 1    | 3    | 2    | 1   |
| 7  | 我可以想像大部份的人很<br>快就可以學會使用這個<br>網站。 | 5    | 4    | 4    | 3    | 5    | 5   |
| 8  | 我覺得這個網站使用起來<br>很麻煩。              | 1    | 1    | 1    | 1    | 1    | 1   |
| 9  | 我很有自信能使用這個網<br>站。                | 5    | 5    | 5    | 1    | 5    | 5   |
| 10 | 我需要學會很多額外的資<br>訊,才能使用這個網站。       | 2    | 1    | 3    | 1    | 1    | 2   |

表4:系統易用性量表

| 序  | 問題 | 測試者1<br>評分 | 測試者2<br>評分 | 測試者3<br>評分 | 測試者4<br>評分 | 測試者5<br>評分 | 設計專<br>家評分 |
|----|----|------------|------------|------------|------------|------------|------------|
| 總分 |    | 90         | 97.5       | 87.5       | 45         | 97.5       | 92.5       |
| 分數 | 均值 |            |            | 8          | 5          |            |            |

(二)關鍵議題

根據使用者測試的結果 (請參見附件),整理出 8 項關鍵議題。

1.使用者對機關專有名詞較不熟悉

比起「網路 e 櫃檯」,使用者們對「水費查詢」這名詞較為熟悉, 多數使用者在閱讀任務後,便以水費查詢進行關鍵字搜尋,或是直接 點擊網站上第二層功能列的水費查詢按鈕(如圖 2),部分使用者甚至 對 「網路 e 櫃檯」內的頁面顯示跟水費查詢相同感而到訝異。

|                             | -                |                   | BAR           |                                 | 20                     |                         |     |
|-----------------------------|------------------|-------------------|---------------|---------------------------------|------------------------|-------------------------|-----|
| <b>MR</b> * <b>#</b> #      | <b>≣</b> 7#≢     | ()<br>(本/)湖屋主的    | (S)           |                                 | 民眾意見信義                 |                         |     |
| 訊息公告<br><sup>訊息公佈欄</sup> ☆3 | 「<br>素好困 亜城hoti  | 折開 關諸專區           |               |                                 |                        |                         |     |
| 林邊伏流水下游                     | 自來水啟用 東港         | <b>丨林邊等鄉鎮供水</b> 無 | i.g           | 2022/10                         | /24                    |                         |     |
| 台水公司10月6                    | 日起辦理顧客滿          | 意度調查 請受訪用         | 戶熱心參與         | 2022/10                         | /04                    |                         |     |
| 0918池上震災                    | ,全面恢復供水)         | 感谢各级政府、各          | 界人士、團體旗       | b協助 2022/09                     | /22                    |                         |     |
| 台水全球資訊網                     | 系統、深溝、湖          | 山、澄清湖等園區          | 網站暫停服務公       | ₿<br>2022/09                    | /21                    |                         |     |
| 台水公司提供91                    | 18台東強震震災         | 戶用水減免等措施          |               | 網站暫停服                           | 系統、深<br>務公告            | 溝、湖山、澄清湖                | 等園區 |
|                             |                  |                   |               | 2.5                             |                        |                         |     |
| 開放資料                        | <b>〕</b><br>致語詞彙 | (S<br>*東京         |               | <b>?</b> 〕<br>現問著               | 工作提申請專碼                | 快速爆频                    |     |
| 网放资料<br>OpenData            | 使活网盘<br>Language | 大費意<br>Water F    | )<br>Ni<br>ce | 更多<br>2<br>2<br>2<br>周問答<br>FAQ | 工作提申請專碼<br>Work Permit | HIR BILLS<br>Quick Link |     |

圖2:首頁上方網路 e 櫃檯按鈕與下方之水費查詢按鈕

2.必要資訊難以查找導致任務中斷

水號是水費查詢的必要欄位,多位使用者在查詢過程中,忘記水 號或是未持有水費單,且無法在該網站上找到查詢水號的方法,甚至 嘗試使用外部網站搜尋、電話查詢的過程中,被許多查詢規則限制而 無法成功查詢到家中住宅的水號,最後只好中斷任務,尋求家人協助 提供水費單,過程中需不斷搜尋且操作錯誤,容易讓使用者滿意度和 效率降低。

3.不同功能使用相同字彙且無明確區分呈現

OOOOO 首頁中多次出現水費查詢的文字,包含水費查詢入口、 熱門關鍵字檢索入口(如圖 3),既有的介面樣式讓使用者無法區分, 使用者未能看出兩者有功能上的差異,當使用者點擊到熱門關鍵字檢 索的「水費查詢」,因操作結果與預期不符合而造成期待落差。

| 公告資訊                             | 用水宜導 成果模数 公司额介                     |                            | 線上中部・水費查訪 (Q.<br>功思思地 功奈淡紅 | →=-000<br>a |   |
|----------------------------------|------------------------------------|----------------------------|----------------------------|-------------|---|
|                                  |                                    | e 18                       |                            |             |   |
| 省水                               | 習慣                                 | <b>↓</b> <u></u> <b>由</b>  | 我                          | 改會          | 變 |
| Research                         | <b>₽748</b> ₩*/#88₩                |                            | R.Z.S.R.G.N                | O<br>BRINE  |   |
| Ⅲ<br><b>訊息公告</b><br><sup>.</sup> | F团 蓝城hot新闻 闢謠尊蓝                    |                            |                            | **±0.8      |   |
| 台水公司10月6日                        | 起辦理顧客滿意度調查 請受訪用戶兒                  | 心參與 2022/1                 | 10/04 E MARKANA            |             |   |
| 0918池上震災,                        | 全面恢復供水 威谢各级政府、各界人                  | 士、團鎧廠力協助<br>2022/0         | 09/22                      | 0           |   |
| 台水全球資訊網系<br>台水公司提供918            | 統、深溝、湖山、澄清湖等園區網站<br>台東強震震災戶用水減免等措施 | 暫停服務公告<br>2022/0<br>2022/0 | 09/21                      |             |   |
| 花薙、台東地震水                         | 管破裂,台水勤員24小時進駐搶修                   | 2022/0                     | 09/20                      |             |   |
| 回放資料<br>OpenData                 | 支 通明金<br>Language                  | 25<br>(?)<br>来見問答<br>FAQ   | 工作理中统奏级<br>Work Permit     | Cuick Link  |   |

圖3:0000000首頁的兩處「水費查詢」顯示

4.按鈕視覺層級與功能層級不符

在水費查詢的介面上,「增加」按鈕的功能為:對查詢水費表格進 行增加水費號碼輸入列的操作,然使用者多半無法理解「增加」按鈕 的功能,且現有設計將該按鈕放於單列水費號碼的表格中,更容易讓 使用者點選錯誤,誤會成將該列水號號碼送出查詢或是其他功能(如 圖4)。

| ····<br>水費查詢                                         | 0000                  |
|------------------------------------------------------|-----------------------|
| 請輸入用水號碼(水號)                                          | 下 載 範 例 檔 🔮 🛛 匯 入 😚   |
| 查詢水號(最多9組)                                           |                       |
| 站所(前2碼)(必填) 用戶編號(第3-10碼)(必填)                         | 檢算號(後1碼)(必填) 動作<br>增加 |
| 記住我的水號                                               |                       |
| 本功能支援多筆查詢,可透過動作欄的增加按鈕輸入多筆水號查詢,最<br>亦可下載範例檔填寫水號後,匯入查詢 | 多9組                   |
| 請輪入驗證碼 14574                                         |                       |
| ○ 重新產生驗證碼 驗證碼語音檔案下載                                  |                       |
| 查詢 重新填寫 回上頁                                          |                       |
| 圖4:水費查詢頁面欄                                           | 位與按鈕顯示                |

5.按鈕和提示文字無法讓使用者知道用途

(1) 增加按鈕

該按鈕文字不明確,未清楚描述增加標的為何,過程中多數 使用者將該按鈕臆測成「增加送出查詢的項目」等其他功能(如 圖4)。

(2)下載範例檔

文字引導不夠明確,在使用者未閱讀提示文字的情況下,會 誤以為該功能是水費查詢方法範例檔。在使用者下載完成後才知 道是匯入水號範例之檔案(如圖4)。

(3)帳單月份下拉選單

在水費明細的介面中,使用者不容易理解提示文字「下拉提供 範圍本月往前 12 期」的語意,需實際點擊選單後才能得知是可以 選擇月份的功能,但仍無法確定是否理解只能選擇 12 期內的水費 檢視 (如圖 5)。

| 水費查詢明細       |               |
|--------------|---------------|
| 選擇月份 111年09月 | 下拉提供範圍本月往前12期 |
| 111年09月份     |               |
| 用戶名稱:*文*     |               |

圖5:水費查詢明細選擇月份顯示

6.介面配置與使用者習慣不符

(1)帳單月份下拉選單

水費明細的頁面中,選擇帳單月份的下拉選單的 UI 與常見下 拉選單不同,讓使用者以為無法點擊,需依靠右側的提示文字才知 道此 UI 是可點擊(圖5)。

(2)紅色說明文字

紅色通常用於錯誤警示,然而在水費查詢結果頁面中,卻以紅 色強調水費查詢不包含延遲費的說明文字,容易讓使用者認為查詢 錯誤(如圖6)。

| 水費查詢                                     | 000 |
|------------------------------------------|-----|
| 一、下列所顯示貴戶之近期原始計費資料,期間倘有變動,以實際應繳金額為準。     |     |
| 二、銷帳日期為貴戶於委託代收(繳)單位繳費後,資料傳輸至本公司銷帳之日期。    |     |
| 三、倘用戶提前於收費當月前繳費,為利帳務區分,所顯示之銷帳日期仍以收費當月列示。 |     |
| 列印                                       |     |
| 水費查詢結果                                   |     |
|                                          |     |

#### 水費查詢不包含遲延費

圖6:水費查詢下方紅色文字說明顯示

7.相同資訊或功能未整合至於同處

「本功能支援多筆查詢」的提示文字,距離相關功能下載範例 檔、匯入、增加按鈕太遠(如圖7),使用者需來回檢視與確認,介 面上多了分隔線,容易讓使用者認為該描述與下方區塊內容有關。 除此之外,在未閱讀提示文字的情況下,使用者誤會下載範例檔的 功能,進而造成操作錯誤。

| 水費查詢                       |                                      |                  |                  | 0000            |
|----------------------------|--------------------------------------|------------------|------------------|-----------------|
| 請輸入用水號碼(水                  | 號)                                   |                  | 下載範例             | 檔 � 匯入 ❹        |
| 查詢水號(最多9組)                 |                                      |                  |                  |                 |
| <b>站所(前2碼)</b> (必填)<br>31  | <b>用戶編號(第3-10碼)</b> (必填)<br>25094448 | <b>檢算號(</b><br>6 | <b>後1碼)</b> (必填) | <b>動作</b><br>增加 |
| ✔ 記住我的水號                   |                                      |                  |                  |                 |
| 本功能支援多筆查詢,可<br>亦可下載範例檔填寫水號 | 透過動作欄的增加按鈕輸入多筆水號查詢<br>多,匯入查詢         | ,最多9組            |                  |                 |
| 請輸入驗證碼 17959               |                                      |                  |                  |                 |
| ○ 重新產生驗證碼 驗證碼證             | 音檔案下載                                |                  |                  |                 |
| 查 詢 重 新 填 寫                | 回上頁                                  |                  |                  |                 |

圖7:水費查詢介面按鈕與提示文字顯示

目前網站中水號查詢的注意事項放置在明細頁面(如圖 8),此訊 息應放在輸入水號的水費查詢頁面,便於使用者不知道水號時可以快 速提醒。同樣,跨期繳費之方法應放置於可檢視跨期水費的查詢結果 頁面,如此可避免使用者看到缺繳顯示時,直接使用信用卡或網路繳 費,導致繳費出現問題。

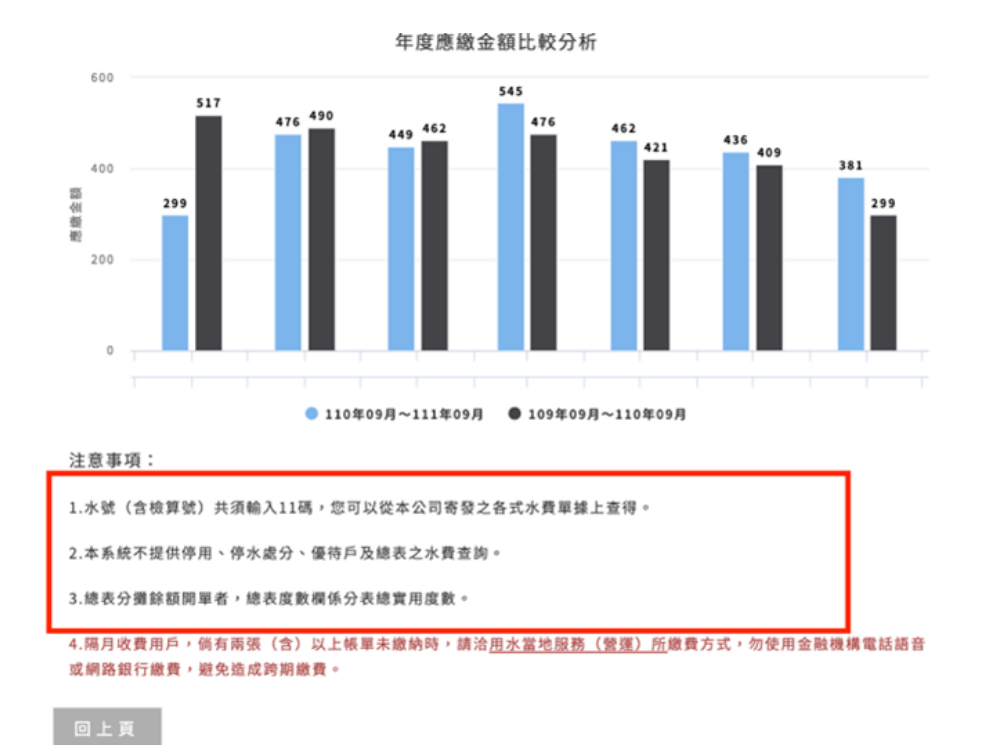

圖8:水號查詢與跨期繳費提示文字

8.文字輸入框未清楚引導輸入條件

水費查詢結果頁面中,若使用者點擊檢視,會跳出輸入框請使用 者輸入姓名(如圖9),多位使用者不確定要輸入水費登記人、水費單 收件人還是自己才能進行檢視。,若使用者非收件人,可能會遇到操 作失敗的狀況。

| 請輸入姓名檢視詳細資訊 | 8         |
|-------------|-----------|
| 請輸入姓名       | $\supset$ |
| 確認 取 消      |           |
|             |           |

圖9:水費查詢輸入框畫面

#### 八、建議方案

OOOOOOO「水費查詢」為提供民眾水費查詢之服務,根據測試結果 分析 8 項關鍵議題「使用者對機關專有名詞較不熟悉」、「必要資訊難以 查找導致任務中斷」、「不同功能使用相同字彙且無明確區分呈現」、「按鈕 視覺層級與功能層級不符」、「按鈕和提示文字無法讓使用者知道用途」、 「介面配置與使用者習慣不符」、「相同資訊或功能未整合至於同處」、「文 字輸入框未清楚引導輸入條件」及,整理出 8 項建議方案,詳細說明如下:

(一)以使用者習慣的詞彙命名,並加上解說

建議將常用功能統一使用「水費查詢」,並將第二列常用功能列的 「水費查詢」拉至第一層常用功能列,或是將網路 e 櫃檯的區塊放大, 並增功能說明,如下圖 10 玉山銀行官方網站範例。

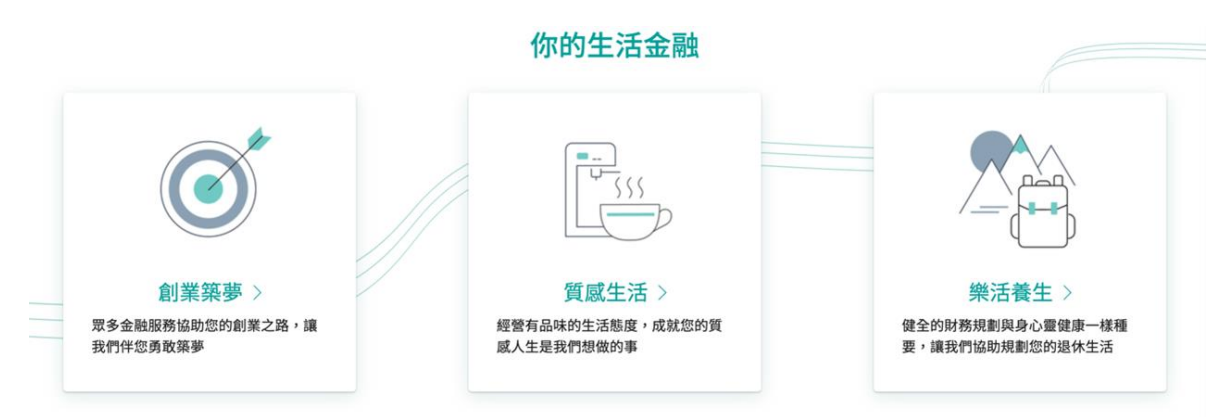

圖10:玉山銀行官網按鈕提示解說

圖片來源:https://www.esunbank.com.tw/bank/personal

(二)加入查詢水號之方法和規則

建議在水費查詢頁面,增加水號查詢的方法和規則說明(包含水費 單和電話查詢),讓使用者在忘記水號時,就可以依循方法和規則快速 找到水號,避免自己查找的過程中資訊不完全,而不斷操作錯誤。 (三)以選單方式呈現熱門關鍵字

為避免使用者混淆熱門關鍵字檢索與其他功能之入口,建議當使用 者進入到搜尋欄,再以選單呈現熱門關鍵字的提示。另一方面選單的設 計,可以呈現更多的熱門關鍵字,讓不確定搜尋標的的使用者,可以參 考更多搜尋項目,如下圖 11 iOS App Store 的範例介面。

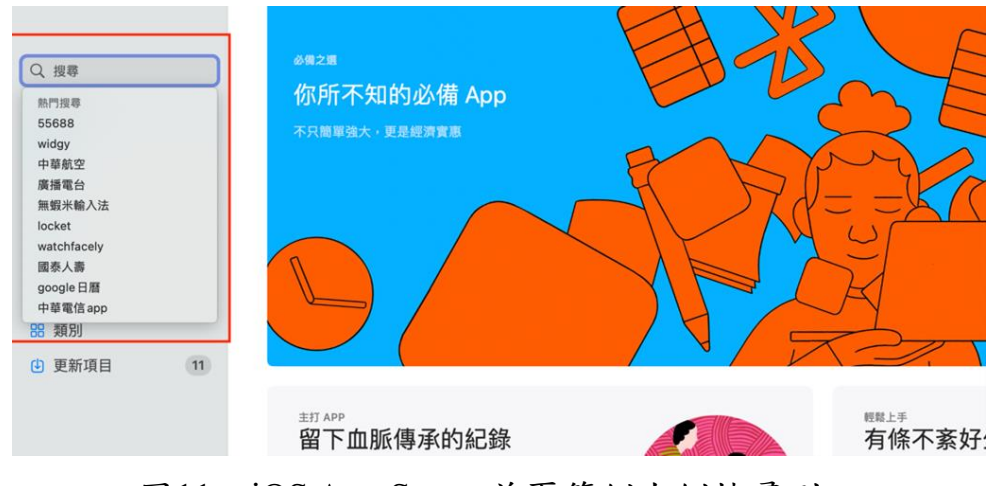

圖11: iOS App Store 首頁範例左側搜尋列

圖片來源: iOS App Store Mac 版

(四)將增加按鈕的位置移動到表格外

建議將「增加」按鈕移到水號輸入的表格上方,避免使用者輸入後 慣性按右側按鈕進行送出。除此之外,也能讓按鈕的層級符合其功能層 級,讓使用者知道此按鈕是對整張表格進行操作(如圖12)。

| 水費查詢 🕞 🔂 🤅                |                                      |                   |                 |      |
|---------------------------|--------------------------------------|-------------------|-----------------|------|
| 請輸入用水號碼(水                 | 號)                                   | 新增水號輸入列           | 下 載 範 例 檔 🕹     | 匯入 🕥 |
| 查詢水號(最多9組)                |                                      |                   |                 |      |
| <b>站所(前2碼)</b> (必填)<br>31 | <b>用戶編號(第3-10碼)</b> (必填)<br>25094448 | <b>檢算號(後</b><br>6 | <b>1碼)</b> (必填) |      |
| ✔ 記住我的水號                  |                                      |                   |                 |      |

圖12: 增加按鈕移動到表格上方示意圖

(五)為按鈕文字和提示文字提供充足資訊

1.「增加」按鈕調整為「新增水號輸入列」

建議將「增加」按鈕調整為「新增水號輸入列」按鈕(如圖 12), 讓使用者清楚知道新增標的為何,減少誤解或遲疑等操作不順暢之狀況。

2.提示文字進行列點排版

建議將「本功能支援多筆查詢…」等提示文字進行列點排版,並 用一致性的語法,讓使用者能夠一目了然可以使用哪些功能做到哪些 用途,以達成多筆查詢的任務目的。

(六)以使用者習慣的互動方式做互動設計

1.使用收合式互動按鈕

建議於下拉選單上增加箭頭,下拉選單展開時向上,選單未展開時 箭頭向下,如玉山銀行登入按鈕範例(如圖 13)。使用者操作時會較直 覺,且可將部分功能整合,保持畫面簡潔。

| e.Fingo | 線上開戶 | 登入 🗸   |
|---------|------|--------|
| e.Fingo | 線上開戶 | 登入 へ   |
|         |      | 個人網路銀行 |
| _       | _    | 全球智匯網  |
|         |      | WebATM |

圖13:玉山銀行按鈕

圖片來源:<u>https://www.esunbank.com.tw/bank/personal</u>

2. 錯誤訊息顯示與一般說明文字區分

建議錯誤訊息再使用紅色,改以粗體、色塊、文字位置來強調說 明文字,如下圖 iOS App Store 的查詢結果範例(圖 14),運用色塊和 文字置中的方式提醒使用者搜尋結果,目前呈現的不是 Mac 而是其 他裝置類型,便於使用者迅速得知操作錯誤或搜尋結果未找到等訊息。

# 「台茂購物中心」的結果

| Mac App | iPhone與iPad App                                                         | 過濾 ~ |
|---------|-------------------------------------------------------------------------|------|
|         |                                                                         |      |
|         | 找不到任何 Mac 版的 App 結果。正在顯示 iPhone 和 iPad 版的 App 結果。                       |      |
| taimall | TaiMall 台茂購物中心<br>TaiMall Shopping Center<br>專為iPhone 設計。尚未針對 macOS 驗證。 | 取得   |
|         |                                                                         |      |
|         | 圖14:iOS App Store 查詢結果範例                                                |      |

圖片來源: iOS App Store Mac 版

(七)相似的資訊合併或移至於同處

- 1.建議移動「本功能支援多筆查詢…」的提示文字,至下載範例檔、匯
   入、增加按鈕等相關功能的左側,讓使用者清楚理解這些功能用途,
   也避免在下方看到提示文字又需重新查找。
- 2.建議移動「水號(含檢算號)共須輸入11碼,您可以從本公司寄發之 各式水費單據上查得。」至水費查詢頁面;移動「隔月收費用戶,倘 有兩張(含)以上帳單未繳納時,請洽用水當地服務(營運)所繳費 方式,勿使用金融機構電話語音或網路銀行繳費,避免造成跨期繳費。」 至水費查詢結果頁面。

(八)輸入框給予清楚的輸入條件提示

建議在輸入框增加「請輸入水號登記人或水費單收件人姓名」等相關提示文字,避免使用者沒有方向的輸入試錯,以提升操作上的效率及滿意度。

| 請輸入姓名  | 檢視詳細資訊      | 8 |
|--------|-------------|---|
| 請輸入水號登 | 記人或水費單收件人姓名 |   |
|        | 確認取消        |   |
|        | · · · ·     |   |

圖15: 增加輸入資料文字提示

以上8項建議方案,依據使用者測試過程中易發生中斷點與易用性5 面向評估,列出網站服務優化順序如下表5,依數字小為優先,即在使用 者的操作過程中,使用者是否能感受到立即性的改善,並解決主要問題為 優先項目,作為機關後續網站優化的參考依據。

表5:網站服務優化順序

| 關鍵議題                       | 建議方案          | 優化順序 | 易用性面向                  |
|----------------------------|---------------|------|------------------------|
| 使用者對機關專                    | 以使用者習慣的詞彙命名,並 | 6    | 易記、效率                  |
| 有名詞較不熟悉                    | 加上解說          |      |                        |
| 必要資訊難以查<br>找導致任務中斷         | 加入查詢水號之方法和規則  | 1    | 易記、效率、<br>滿意度、避免<br>錯誤 |
| 不同功能使用相<br>同字彙且無明確<br>區分呈現 | 以選單方式呈現熱門關鍵字  | 8    | 易學                     |
| 按鈕視覺層級與                    | 將增加按鈕的位置移動到表格 | 2    | 易學                     |

| 關鍵議題                      | 建議方案                 | 優化順序 | 易用性面向          |
|---------------------------|----------------------|------|----------------|
| 功能層級不符                    | 外                    |      | 避免錯誤           |
| 按鈕和提示文字<br>無法讓使用者知<br>道用途 | 為按鈕文字和提示文字提供充<br>足資訊 | 4    | 易學、效率、<br>避免錯誤 |
| 介面配置與使用<br>者習慣不符          | 以使用者習慣的互動方式做互<br>動設計 | 7    | 易學             |
| 相同資訊或功能<br>未整合至於同處        | 相似的資訊合併或移至於同處        | 3    | 效率、避免錯<br>誤    |
| 文字輸入框未清<br>楚引導輸入條件        | 輸入框給予清楚的輸入條件提<br>示   | 5    | 易學、避免錯<br>誤    |

## 九、結語

本易用性測試以評估網站服務流程現況為基礎,分析使用者測試結果, 彙整使用過程之關鍵議題,提出協助服務提供者與服務使用者省工、省時 與易學之建議,依據改善優先順序列點如下:

A.加入查詢水號之方法和規則

B.將增加按鈕的位置移動到表格外

C.相似的資訊合併或移至於同處

D.為按鈕文字和提示文字提供充足資訊

E.輸入框給予清楚的輸入條件提示

F.以使用者習慣的詞彙命名,並加上解說

G.以使用者習慣的互動方式做互動設計

H.以選單方式呈現熱門關鍵字

以上建議方案提供 OOOOOOOOOOOOO-水費查詢服務,未來精進方向 與設計參考,建議後續會同利害關係人(包含服務提供者、服務使用者、 系統開發廠商等)一同研擬實際可落實之執行細節,讓政府網站服務品質 更臻完善。 附件:測試紀錄表

## 测試紀錄說明

1. 测試狀況數字與方框底色代表意義如下:

狀況 1(白底色□)表示:順利完成;

狀況 2(黃底色□)表示:有一些問題但可自行解決;

狀況 3(紅底色□)表示:無法完成,如無法進入下一頁或是選錯。

2. 测試者對不同的頁面反應與思考皆不相同,對不同介面測試者會有不同的問題狀況或紀錄數量。

例如:在測試A網站中,測試者覺得首頁清晰明瞭,很快地就找到指定的申請項目,但點進去功能項目看到該項 目申請表單讓人眼花撩亂,需要花些時間逐一填寫完成。故該測試紀錄為:

首頁:狀況1:很快地找到指定的申請項目。

申請表單:狀況2:表單欄位很多,讓人有些眼花撩亂,要思考一下該填甚麼;狀況1:填寫好表單,「完成」按 鍵表示很明顯,直接點選送出。

故首頁與申請表單的狀況記錄與數量會不相同。

測試者1:

| 頁面               | 搜尋頁面                                                                                                    | 水費查詢      | 水費查詢匯入範例檔 | 水費查詢      | 水費查詢        |
|------------------|----------------------------------------------------------------------------------------------------|-----------|-----------|-----------|-------------|
| 名稱               |                                                                                                    |           | 案         |           |             |
| 畫面               | Image: State State Stat |           |           |           |             |
| 碰到               | 狀況:1                                                                                                    | 狀況:1      | 狀況:2      | 狀況:3      | 狀況:1        |
| 的问题或             | 直覺搜尋水費查                                                                                                    | 水費查詢要輸入水  | 下載水費查詢匯入範 | 回到水費查詢頁面, | 拿到水費繳費單,上   |
| 狀況               | <b>詢,順利直接進入</b>                                                                                                    | 號,不知道水號是什 | 例檔案,覺得看不太 | 找不到其他搜尋方  | 面有水號,進行搜    |
|                  | 該頁面。                                                                                                    | 麼?要去哪裡才能  | 懂?好像是要多筆查 | 法,只好中斷任務去 | 尋。          |
|                  |                                                                                                    | 看?        | 詢的時候的範例檔。 | 跟家人詢問水費單上 |             |
|                  |                                                                                                    |           |           | 是否有水費號碼。  |             |
| 碰到               |                                                                                                    |           | 狀況:2      | 狀況:3      | 狀況:2        |
| 的問               |                                                                                                    |           | 疑惑為何會要多筆查 | 原本預想中是輸入地 | 不清楚站所/用戶編號/ |
| <b>咫</b> 或<br>狀況 |                                                                                                    |           | 詢?是一個號碼只能 | 址加上房產所有人的 | 檢算號是什麼意思?   |
|                  |                                                                                                    |           | 查詢一個月嗎?還是 | 一些身份資料就可以 | 代表什麼?       |

| 有多間房產才會用到 | 查詢,結果好像只能 |  |
|-----------|-----------|--|
| 這個功能?感覺不清 | 用水號,但因為我們 |  |
| 楚。        | 家是自動扣款,平時 |  |
|           | 根本不會注意到水  |  |
|           | 號。        |  |

| 頁面 | 水費查詢結果                        | PDF 檔下載                  |
|----|-------------------------------|--------------------------|
| 名稱 |                               |                          |
| 畫面 |                               |                          |
| 碰到 | 狀況:2                          | 狀況:1                     |
| 的問 | 小弗本的什里百二七一行历明的分               | 西山卡 DDE 山田 法林可以 毛列。      |
| 題或 | 不宜查詞結本貝面有一行顯眼的紅               | 進出成 FDF 也很有楚可以看到。        |
| 狀況 | 色,第一眼看到以為是有輸入錯                |                          |
|    | 誤,嚇一大跳,仔細一看才發現是               |                          |
|    | 說明文字。                         |                          |
| 碰到 | 狀況:1                          | 狀況:2                     |
| 的問 | 恣 切 徂 洼 林 , 晋 士 明 士 午 庄 丛 雷 弗 | 口题二到 2020/11, 工和送县左田它本的从 |
| 題或 | 目                             | 六綱小到 2020/11, 个知道定有固定查询的 |
| 狀況 | 做比較。                          | 範圍,還是過一段時間要用新的水號查詢?      |

# 測試者2:

| 頁面       | 000000000 首頁     | 網路e櫃台                                                                                                    | 水費查詢結果                                                                                                    |
|----------|------------------|----------------------------------------------------------------------------------------------------|----------------------------------------------------------------------------------------------------|
| 名稱       |                  |                                                                                                    |                                                                                                    |
| 畫面       |                  | Image Rauge State (regins 7 mm; ) (m)         Add R. Rauge Argan (and and and and and and and and and and | 公告資訊         用水室等         成果積效         公司第介         公司治理         企業社會責任         政風囲地           第         第 </th |
| 碰到<br>的狀 | 狀況:1             | 狀況:1                                                                                                    | 狀況:1                                                                                                    |
| 況或       | 百貝貧訊分類很清楚,一目了然,沒 | 點選百貝的網路 e 櫃台, 就火到 / 水質                                                                                    | 查詢到 2020/9-2022/9 的繳費金額、使                                                                                                    |
| 問題       | 有太多的文字敘述,很快就找到網  | 查詢」頁面。依照指示輸入相關資料,                                                                                         | 用度數、去年同期比較等相關資訊。                                                                                                    |
|          | 路e櫃台。            | 還會自動跳到下一個欄位,相當方便。                                                                                         |                                                                                                    |

| 碰到<br>的狀<br>況或<br>問題 | 狀況:2<br>不太清楚右邊的「動作增加」是什麼意<br>思?點選後發現是可以再增加輸入多<br>筆水號一起查詢,這功能蠻方便的,可<br>以不用一筆一筆的查。           |  |
|----------------------|--------------------------------------------------------------------------------------------|--|
| 碰到<br>的狀<br>況或<br>問題 | 狀況:2<br>輸入驗證碼上方敘述「亦可下載範例<br>檔填寫水號後,匯入查詢」,範例檔是<br>什麼?在頁面上找了一下後,原來在<br>最上面,等會再來試試這是什麼功<br>能? |  |

| 頁面   | 請輸入姓名檢視詳細資料                                                                                 | 水費查詢明細                                                                                                    | 110年5月水費查詢明細                                                                                                    |
|------|---------------------------------------------------------------------------------------------|----------------------------------------------------------------------------------------------------|----------------------------------------------------------------------------------------------------|
| 名稱   |                                                                                             |                                                                                                    |                                                                                                    |
| 畫面   | 22世紀末 用水注意 成果細胞 公司用介 公司法書 全架社會常任 発展通体 発展対異形公開     42世 1 1 1 1 1 1 1 1 1 1 1 1 1 1 1 1 1 1 1 | Adagata Rewards adagata Caladata Caladata Adagata   Image: Strain Strain St | Status         Rakara         Rakara         Scala         Rakara           • Status         • Status         • Status         • Status         • Status           • Status         • Status         • Status         • Status         • Status           • Status         • Status         • Status         • Status         • Status           • Status         • Status         • Status         • Status         • Status           • Status         • Status         • Status         • Status         • Status           • Status         • Status         • Status         • Status         • Status         • Status           • Status         • Status         • Status         • Status         • Status         • Status           • Status         • Status         • Status         • Status         • Status         • Status           • Status         • Status         • Status         • Status         • Status         • Status           • Status         • Status         • Status         • Status         • Status         • Status           • Status         • Status         • Status         • Status         • Status         • Status           • Status         • Status         • Status         • Status |
| 碰的況問 | 狀況:1<br>點選當期最右側的「明細檢視」,出<br>現這個視窗。這應該是要輸入登記人<br>才對吧?有點疑惑。                                   | 狀況:1<br>可以看到這一期的水費內容詳細明細、<br>年度用水度數比較分析、年度應繳金額<br>比較分析。                                                                                                    | 狀況:1<br>與111年9月的資訊一樣,可以看<br>到當期的水費內容詳細明細、年度<br>用水度數比較分析、年度應繳金額<br>比較分析。                                                                                                    |
| 碰的況問 |                                                                                             | 狀況:1<br>透過條狀圖,就可以清楚看出來年度用<br>水量和繳費金額的差異,只要把滑鼠移<br>到條狀圖上,就會出現這是代表哪一年<br>哪個月的資訊,閱讀上很清楚。                                                                                                    |                                                                                                    |

| 碰到   | 狀況:2              |  |
|------|-------------------|--|
| 的狀況或 | 「選擇月份」旁有「下拉提供範圍本月 |  |
| 問題   | 往前12期」等字樣,乍看不太理解意 |  |
|      | 思,試著點選「月份」看看,原來下拉 |  |
|      | 是代表從這裡可以選擇要看哪一期帳  |  |
|      | 單的意思啊!            |  |

# 測試者3:

| 頁面<br>名稱 | 首頁      | 網站檢索                                                                                                    | 水費查詢頁面                                                                                                    | 水費查詢結果                                                                                                    | 輸入姓名詳細資訊         | 水費查詢明細                                 |
|----------|---------|----------------------------------------------------------------------------------------------------|----------------------------------------------------------------------------------------------------|----------------------------------------------------------------------------------------------------|------------------|----------------------------------------|
| 畫面       |         | Curto Allin<br>Bio Calification<br>Martine<br>Martine<br>Alline<br>Martine<br>Martine<br>Ma | Control Articiti           Bitle 10 Bitle 30 Pin Bitle           Bitle 10 Bitle 30 Pin Bitle 30 Pin | Outro-Astra<br>Dirac (d. H. 9. a)     Outro-Astra<br>Dirac (d. H. 9. a)     O |                  | NEA-08         AST BR           • 2.28 |
|          | 狀況:1    | 狀況:2                                                                                                    | 狀況:2                                                                                                    | 狀況:1                                                                                                    | 狀況:2             | 狀況:1                                   |
| 碰到       | 右上角可以找  | 並非如預期般進入                                                                                                    | 需輸入用水號碼,但                                                                                                    | 拉到下方就可以找                                                                                                    | 跑出一個對話框要         | 顯示當期水費的詳                               |
| 的狀       | 到「水費查詢」 | 水費查詢的功能                                                                                                    | 是網站沒有跟我說                                                                                                    | 到我要查询的水費                                                                                                    | 我輸入姓名,但沒告        | 細資訊,很直觀容易                              |
| 況或       | 的連結按鍵。  | 頁,而是進入網站                                                                                                    | 用水號碼去哪邊查,                                                                                                    | 資訊。                                                                                                    | 訴我是輸入水費單         | 理解。                                    |
| 問題       |         | 檢索。                                                                                                    | 我猜是每個月的水                                                                                                    |                                                                                                    | 的收件人姓名還是         |                                        |
|          |         |                                                                                                    | 費帳單上可以查。                                                                                                    |                                                                                                    | 我本人的姓名。          |                                        |
| 碰到       |         | 狀況:1                                                                                                    | 狀況:2<br>款、 <b>立</b> 後、5週十                                                                                                    | 狀況:1                                                                                                    | 狀況:1<br>小款、上書四人川 |                                        |
| 的狀       |         | 網站檢索的弟一辈                                                                                                    | 輸入元後,石遼有一                                                                                                    | table 的石透有一個                                                                                                    | 找输入水資車的姓         |                                        |
| 況或       |         | 應該就是所需的功<br>···                                                                                                    | <b>個動作按鍵可以點</b>                                                                                                    | 按鍵可點選檢視。                                                                                                    | 名。               |                                        |
| 問題       |         | 能頁面。                                                                                                    | 選 <sup>一</sup> 增加」,我是要<br>點這個進行查詢的                                                                                                    |                                                                                                    |                  |                                        |

|    |  | 下一步嗎?點下去  |  |  |
|----|--|-----------|--|--|
|    |  | 後發現這是新增一  |  |  |
|    |  | 組水號的功能,刪除 |  |  |
|    |  | 掉它。       |  |  |
| 碰到 |  | 狀況:1      |  |  |
| 的狀 |  | 勾選記住我的水號, |  |  |
| 況或 |  | 拉到最下面填完驗  |  |  |
| 問題 |  | 證碼後按查詢。   |  |  |

# 測試者4:

| 頁面   | Google 搜尋                                                                           | OO 網頁                                                                                                    | 網路e櫃台                                                                                                    |  |
|------|-------------------------------------------------------------------------------------|----------------------------------------------------------------------------------------------------|----------------------------------------------------------------------------------------------------|--|
| 名稱   |                                                                                     |                                                                                                    |                                                                                                    |  |
| 畫面   | Mere - feet [至真] 政府: ● X ● 日本の当生的変化的 (Googe X + + ● ● ● ● ● ● ● ● ● ● ● ● ● ● ● ● ● | ● REX.911世紀年 × ● REX.911世紀年 × ● REX.911世紀年 × ●         ● REX.911世紀年 × ● REX.911世紀年 × ● REX.911世紀年 × ●         ● REX.911世紀年 × ● REX.911世紀年 × ●         ● REX.911世紀年 × ● REX.911世紀年 × ●         ● REX.911世紀年 × ● REX.911世紀年 × ●         ● REX.911世紀年 × ●         ● REX.911 H2110101010101010101010101010101010000111010 | <ul> <li>C Q water.gov.tw/dxfQuerty/MatterFeeQuerty/MatterFeeQuerty/FeeQuerty/FeeQuert</li></ul> |  |
| 碰到   | 狀況:1                                                                                | 狀況:1                                                                                                    | 狀況:3                                                                                                    |  |
| 的狀況或 | 根據指派的任務, google 關鍵字很                                                                | 因為任務要我找到網路e櫃台,所以                                                                                                    | 點進去後要輸入水號,不曉得水號是多                                                                                                    |  |
| 問題   | 快速就可以找到00000的水費查                                                                    | 即使登入後有看到水費查詢,但還是                                                                                                    | 少,無法輸入查詢。                                                                                                    |  |
|      | 韵。                                                                                  | 往下找「網路 e 櫃台」的選項。                                                                                                    |                                                                                                    |  |
| 碰到   |                                                                                     |                                                                                                    | 狀況:2                                                                                                    |  |
| 的狀   |                                                                                     |                                                                                                    | 想了一下,水費應該也可以透過「雷子                                                                                                    |  |
| 况或   |                                                                                     |                                                                                                    | · · · · · · · · · · · · · · · · · · ·                                                                                                    |  |
| 问规   |                                                                                     |                                                                                                    | 派半」旦词,所以최进了 电丁帐单」                                                                                                    |  |
|      |                                                                                     |                                                                                                    | 服務系統。                                                                                                    |  |

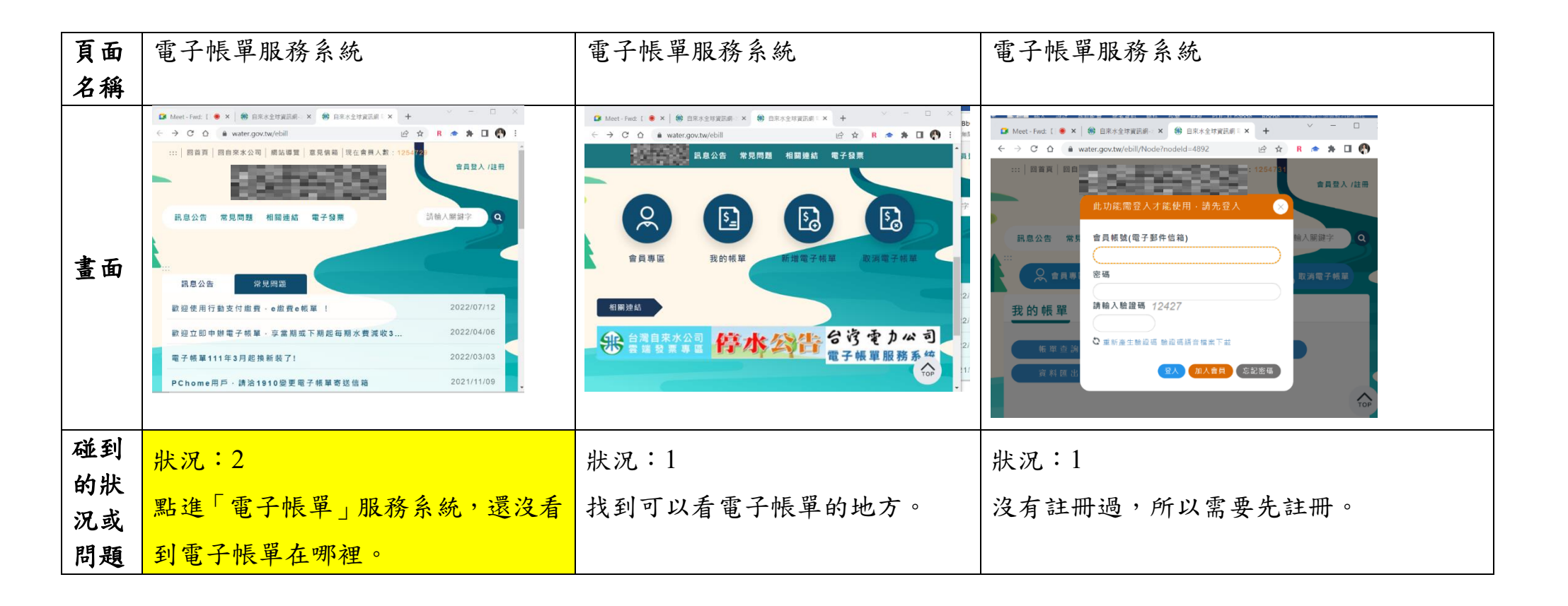

| 頁面               | 電子帳單服務系統                                                                                                    | Google 頁面-1                                  | Google 頁面-2                                                                                                    |
|------------------|----------------------------------------------------------------------------------------------------|----------------------------------------------|----------------------------------------------------------------------------------------------------|
| 名稱               |                                                                                                    |                                              |                                                                                                    |
| 畫面               | <ul> <li>▲ × ● 由耳 × ● 由耳 × ● 由耳 × ● 由耳 × ● 由耳 × ● 由耳 × ● 由耳 × ● 由耳 × ● 和 × ● 和 × ● 和 × ● 和 × ● 和 × ● 和 × ● 和 × ● 和 × ● 和 × ● 和 × ● ↑ ○ × ○ × ○ × ○ × ○ × ○ × ○ × ○ × ○ × ○</li></ul> | Meet-Funct [ • × ● 由東水全球運転局 × ● 由東水全球運転局 × + | Meet- ● × ● 目示:4位 × ⑤ 本弦音詞 · × ● 重点目示: × ● 二 ● ☆ R ● ☆ □ × ● ○ ◆ ○ ● google.com/vearch1q-+水适直路/futz=1CIGCE● ☆ ☆ ■ ● ☆ R ● ☆ □ ◆ ○ ○ ● ○ ○ ● ◎ Oogle.com/vearch1q-+水适直路/futz=1CIGCE● ☆ ☆ ■ ● ◇ ○ ● ○ A R ● ☆ □ ◆ ○ ○ ● ○ ○ ● ○ ○ ● ○ ○ ● ○ ○ ● ○ ○ ● ○ ○ ● ○ ○ ● ○ ● ● ○ ● ○ ● ● ○ ● ● ○ ● ● ○ ● ● ○ ● ● ● ● ● ● ● ● ● ● ● ● ● ● ● ● ● ● ● ● |
| 碰到               | 狀況:3                                                                                                    | 狀況:1                                         | 狀況:1                                                                                                    |
| 的<br>狀<br>況<br>或 | 註冊頁面感覺太複雜,沒辦法直接看                                                                                                    | Google 搜尋「水號查詢」。                             | 跳出原本的「0000000000 水費查                                                                                                    |
| 問題               | 水費,所以放棄註冊,決定還是找一                                                                                                    |                                              | 詢」,但看到下面有「FAQ-                                                                                                    |
|                  | 下水號怎麼找。                                                                                                    |                                              | 00000000」,紅色關鍵字顯示可以                                                                                                    |
|                  |                                                                                                    |                                              | 「打電話」查詢水號。                                                                                                    |

| 頁面   | OO 水費查詢頁面                                                                                                    | OOFAQ 網頁                                                                               | Google 頁 面                                                                                                    |
|------|----------------------------------------------------------------------------------------------------|----------------------------------------------------------------------------------------|----------------------------------------------------------------------------------------------------|
| 名稱   |                                                                                                    |                                                                                        |                                                                                                    |
| 畫面   | ・ X ● 日来: X ● 日来: X ● 日本: X ● 日本: X ● A ● A ● A ● A ● A ● A ● A ● A ● A ● | <ul> <li>▲ Meet・ ▲ X ● 目気米全部 X G 水流面目・ X ▲ ▲ ▲ ▲ ▲ ▲ ▲ ▲ ▲ ▲ ▲ ▲ ▲ ▲ ▲ ▲ ▲ ▲</li></ul> | Meet- X 参 目現地生 X G 非空田水 · X 参 呈山田水 X + ×     G google.com/sarch/q-水光量現地化上-ICICCE_ Q 经 文 R ● ★ □ 《 :     Hips://www.water.gov.tapei>Translate this page :     Hips://www.water.gov.tapei>Translate this page :     // 費雪詞     // 費雪詞     // 費雪詞     // 費雪詞     // 費雪詞     // 賣雪詞     // 賣雪     // 賣雪     // 賣雪     // 賣雪     // 賣雪     // 賣雪     // 賣雪     // 賣雪     // 賣雪     // 賣雪     // 賣雪     // 賣雪     // 賣雪     // 賣雪     // 賣雪     // 賣少     // 賣少     // 賣少     // 賣少     // 賣少     // 賣少     // 更//     // 賣少     // 更//     // 賣少     // 更//     // 更//     // 更//     // 更///     // 更//     // 更//     // 更//     // 更//     // 更///     // 更////     // 更///     // 更///     // 更///     // 更///     // 更///     // 更///     // 更///     // 更////     // 更///     // 更///     // 更////     // 更////     // 更////     // 更////     // 更////     // 更////     // 更////     // 更/////     // 更/////     // 更///     // 更////     // 更////     // 更/////     // 更//////     // 更//////     // 更//////     // 更//////// |
| 碰的況問 | 狀況:3<br>點了「水費查詢」還是回到原本的<br>頁面,對於查詢水號沒有幫助。                                                                                                    | 狀況:2<br>可以打客服詢問,但想要先用網路<br>查詢,所以先不行動。                                                  | 狀況:1<br>再回去找水號查詢的 google 頁面,看到<br>裡面有「水號查詢地址」的連結,覺得應<br>該可以幫助我查到水號,所以點進去看。                                                                                                    |

| 頁面   | 水費查詢頁面                                                                                                    | Google 水號查詢                                                                                                    | 搜尋「門牌可以查水號嗎?4 招查詢                                                                                                    |  |
|------|----------------------------------------------------------------------------------------------------|----------------------------------------------------------------------------------------------------|----------------------------------------------------------------------------------------------------|--|
| 名稱   |                                                                                                    |                                                                                                    | 水號的方法」網址                                                                                                    |  |
| 畫面   | Mc ● × 除 目来ホ × G 水鉄画 × び 基本目 × ③ 水鉄画 × + *     + * C ☆ R ▲ :     * * * * C ☆ R ▲ :     * * * * * * * * * * * * * * * * * | Mt ・ X ・ ● 目来3 X C 水蛭E X     G 水蛭E X     G 水蛭E X     G 水蛭E X     G 水蛭E X     G 水蛭E X     G 水蛭E X     G 水蛭E X     G 水蛭E X     G 水蛭E X     G 水蛭E X     G 水蛭E X     G 水蛭E X     G 水蛭E X     G 水蛭E X     G 水蛭E X     G 水蛭E X     G 水蛭E X     G 水 E A     G 水 E A     G X E X     G X E X     G X     G X     G X E X     G X     G X E X     G X     G X E X     G X     G X E X     G X     G X E X     G X     G | <ul> <li>ハレ ドリンパ バム 」 ※ドリンLL</li> <li>▲ M ● ● ● BR3 G 米塩 ● 重点 G 米塩 ● オ ■ F × ● Roch + </li> <li>C ▲ ● info.todohealth.com/23563389</li></ul> |  |
| 碰的況或 | ₩38碼: INMARKAR 336352 ####<br>狀況:3<br>從 google 點進「水號查詢地址」但                                                               | 狀況:2<br>上網找可以找到水號的方法,看了                                                                                                    | ← ● ● ● ● ● ● ● ● ● ● ● ● ● ● ●                                                                                                    |  |
| 問題   | 回到了原本水費查詢的頁面。                                                                                                    | 「門牌可以查水號嗎?4 招查詢水號<br>的方法」網址。                                                                                                    | 網站,查看電費情況,所以另外 google<br>了網上支付電費的方法。                                                                                                    |  |

| 頁面    | 00000 網頁                               | 0000000 網頁                                                                                                    | 0000000 網頁水費查詢                                                                                                    |
|-------|----------------------------------------|----------------------------------------------------------------------------------------------------|----------------------------------------------------------------------------------------------------|
| 名稱    |                                        |                                                                                                    |                                                                                                    |
| 畫面    | ● Meet・● X ● 用用多型I X ■ U ■ U = U = A + | Mc ● × ● 日本3 × ● 日本3 × ● 日本3 × ● 日本3 × ● 重山日 × ● オ貢匠 ×   + ・ - □ ×<br>◆ → C ① ● water.gov.tw/ch/EQuery/WaterFeeQuery/modeld ② ☆ B ● ★ □ ● :<br>公告資訊 用水宣導 成果績效 公司簡介 公司治理 企業社會責任 政風園地<br>政府資訊公開<br>公告資訊 用水宣導 成果績效 公司簡介 公司治理 企業社會責任 政風園地<br>政府資訊公開 網路 e 櫃台 電子帳單 停水/減壓查詢 用戶服務<br>民眾意見信箱<br>:::<br>政府資料開放宣告 隱私權宣告 資訊安全政策 位置圖 瀏覧人文:52108156 | ■ MA ● X       ● 日来永 X       ● 日来永 X       ● 日来永 X       ● 小 R       ● 小 R |
| 碰到    | 狀況:2                                   | 狀況:3                                                                                                    | 狀況:3                                                                                                    |
| 的 欣 或 | 放棄網路查詢,決定打電話查                          | 回到 00 網頁確認客服電話是 0000,                                                                                                    | 進入 00 水費查詢,輸入水號,發現不                                                                                                    |
| 問題    | 水號,但這裡的電話號碼沒有                          | 便用手機直撥。但客服告知由於水號涉                                                                                                    | 能查詢且格式不對。                                                                                                    |
|       | 區碼,不知道手機可以怎麼撥                          | 及個資,需由登記本人(我母親)親自電                                                                                                    |                                                                                                    |
|       | 打,由於我在高雄,但看到南                          | 話才能提供查詢,覺得太麻煩且不知可                                                                                                    |                                                                                                    |
|       | 區電話號碼不是常見號碼,所                          | 以如何驗證,所以放棄了。                                                                                                    |                                                                                                    |
|       | 以很困惑。                                  |                                                                                                    |                                                                                                    |

| 碰到   | 狀況:1            | 狀況:1              |  |
|------|-----------------|-------------------|--|
| 的爪   | 後來滑到電話圖示,看到有    | 直接跟我母親拿OO 帳單確認水號。 |  |
| 問題   | 「OO」,這比較像是電話的格  |                   |  |
|      | 式,所以打電話過去。      |                   |  |
| 碰到   | 狀況:3            |                   |  |
| 的狀況或 | 電話打去後被告知「00000」 |                   |  |
| 問題   | 不是「00000」,客服人員請 |                   |  |
|      | 我手機直撥 OOOO。     |                   |  |

| 頁面   | OOOOOOO 網頁水費查詢                                                                                                    | OOOOOOO 網頁水費查詢                                                                                                    |
|------|----------------------------------------------------------------------------------------------------|----------------------------------------------------------------------------------------------------|
| 名稱   |                                                                                                    |                                                                                                    |
| 畫面   | ● Meet Feet (10) ● X ● 0.05559/02/06 4/2/3         ● 0.0559/02/06 4/2/3         ● 0.0559/02/06 4/2/3         ● 0.0559/02/06 4/2/3         ● 0.0559/02/06 4/2/3         ● 0.0559/02/06 4/2/3         ● 0.0559/02/06 4/2/3         ● 0.0559/02/06 4/2/3         ● 0.0559/02/06 4/2/3         ● 0.0559/02/06 4/2/3         ● 0.0559/02/06 4/2/3         ● 0.0559/02/06 4/2/3         ● 0.0559/02/06 4/2/3         ● 0.0559/02/06 4/2/3         ● 0.0559/02/06 4/2/3         ● 0.0559/02/06 4/2/3         ● 0.0559/02/06 4/2/3         ● 0.0559/02/06 4/2/3         ● 0.0559/02/06 4/2/3         ● 0.0559/02/06 4/2/3         ● 0.0559/02/06 4/2/3         ● 0.0559/02/06 4/2/3         ● 0.0559/02/06 4/2/3         ● 0.0559/02/06 4/2/3         ● 0.0559/02/06 4/2/3         ● 0.0559/02/06/2/3         ● 0.0559/02/06/2/3         ● 0.0559/02/06/2/3         ● 0.0559/02/06/2/3         ● 0.0559/02/06/2/3         ● 0.0559/02/06/2/3         ● 0.0559/02/06/2/3         ● 0.0559/02/06/2/3         ● 0.0559/02/06/2/3         ● 0.0559/02/06/2/3         ● 0.0559/02/06/2/3         ● 0.0559/02/06/2/3         ● 0.0559/02/06/2/3         ● 0.0559/02/06/2/3         ● 0.0559/02/06/2/3         ● 0.0559/02/06/2/3         ● 0.0559/02/02/02/02/02/02/02/02/02/02/02/02/02/ | Meet Fuel:         (*)         (*)         (*)         (*)         (*)         (*)         (*)         (*)         (*)         (*)         (*)         (*)         (*)         (*)         (*)         (*)         (*)         (*)         (*)         (*)         (*)         (*)         (*)         (*)         (*)         (*)         (*)         (*)         (*)         (*)         (*)         (*)         (*)         (*)         (*)         (*)         (*)         (*)         (*)         (*)         (*)         (*)         (*)         (*)         (*)         (*)         (*)         (*)         (*)         (*)         (*)         (*)         (*)         (*)         (*)         (*)         (*)         (*)         (*)         (*)         (*)         (*)         (*)         (*)         (*)         (*)         (*)         (*)         (*)         (*)         (*)         (*)         (*)         (*)         (*)         (*)         (*)         (*)         (*)         (*)         (*)         (*)         (*)         (*)         (*)         (*)         (*)         (*)         (*)         (*)         (*)         (*)         (*)         (*)         (*)         < |
| 碰的況間 | 狀況:1<br>找到跟帳單上面一樣的水號格式,按照格式<br>輸入。                                                                                                    | 狀況:1<br>完成查詢。                                                                                                    |

# 測試者5:

| 頁面<br>名稱 | 首頁               | 網路 e 櫃台/水費查詢        | 網路 e 櫃台/水費查詢結果   |
|----------|------------------|---------------------|------------------|
| 畫面       |                  |                     |                  |
| 碰到       | 狀況:1             | 狀況:1                | 狀況:1             |
| 的欣沉或     | 尋找網路 e 櫃台或水費查詢,發 | 從首頁進入「網路 e 櫃台」或「水費查 | 輸入水號及驗證碼後即可完成自家水 |
| 問題       | 現首頁提供至少兩種水費查詢入   | 詢即可進入這個頁面,可以很直觀從查   | 費相關查詢作業。表格中可以知道關 |
|          |                  | 詢水號欄填入自家水號進行查詢。     | 於自家用水歷史紀錄,到這邊即實現 |
|          |                  |                     | 家裡用水相關資訊之查詢任務。   |
| 碰到       | 狀況:1             | 狀況:2                | 狀況:1             |
| 的欣沉或     | 首頁提供電子帳單、繳費,可以直  | 輸入驗證碼時突然驗證碼改變了,不確   | 同時也發現左側欄可以提繳費服務因 |
| 問題       | 接達成使用者的意圖。另外也有   | 定是否會影響查詢(改變前我也沒看清   | 此也點進去看看。         |
|          | 雙語詞彙提供外籍或專業用途查   | 楚),不過輸入當前驗證碼可以順利進入  |                  |
|          | 詢專有名詞。           | 網頁。                 |                  |

| 碰到       | 狀況:2              |  |
|----------|-------------------|--|
| 的狀       | 按下動作:增加,可以增加多筆水號的 |  |
| 况或<br>問題 | 查詢,也測試最多查詢9筆水號。「本 |  |
|          | 功能支援多筆查詢,可透過動作欄的增 |  |
|          | 加按鈕輸入多筆水號查詢,最多9組, |  |
|          | 亦可下載範例檔填寫水號後,匯入查  |  |
|          | 詢」這段文字擺放於分割線下方暗示此 |  |
|          | 文字與查詢可能無明顯關係,實際上這 |  |
|          | 段文字直接影響多筆查詢數量。    |  |

# 設計專家:

| 頁面    | 瀏覽器                                                                                                    | 首頁            | 水費查詢頁面      | 水費查詢結果頁面   | 請輸入姓名檢視詳                            |
|-------|----------------------------------------------------------------------------------------------------|---------------|-------------|------------|-------------------------------------|
| 名稱    |                                                                                                    |               |             |            | 細資訊 pop                             |
| 畫面    | Court     All     Court     Mail     Mail |               |             |            | III 新礼加名使很详细资讯<br>1810入现名<br>182 政治 |
|       | 狀況:1                                                                                                    | 狀況:1          | 狀況:2        | 狀況:1       | 狀況:1                                |
|       | 搜尋 00 官網。                                                                                                    | 比起網路 e 櫃檯,因為我 | 系統本來就有紀錄我家  | 沒什麼問題,但不確定 | 要檢視明細需要輸                            |
| 碰到    |                                                                                                    | 的任務是水費查詢,我會   | 水號,慣性按了右側的增 | 明細是內容是什麼,所 | 入姓名,我輸入了我                           |
| 的狀    |                                                                                                    | 優先找水費查詢的功能入   | 加,以為是送出,結果原 | 以好奇打開。     | 自己的,出現姓名有                           |
| 況或問題  |                                                                                                    |               | 來是多家一行水費號碼  |            | 誤的畫面。                               |
| 1-1~0 |                                                                                                    |               | 輸入,又不小心手殘刪到 |            |                                     |
|       |                                                                                                    |               | 第一欄,只好重新輸入水 |            |                                     |
|       |                                                                                                    |               | 號。          |            |                                     |
| 碰到    |                                                                                                    |               | 狀況:2        |            |                                     |
| 的狀    |                                                                                                    |               |             |            |                                     |

| 況或  |  | 水號被刪除後,我不知道 |  |
|-----|--|-------------|--|
| 问及民 |  | 要怎麼找到水號(因為之 |  |
|     |  | 前是我媽用的),原本以 |  |
|     |  | 為可以網路查詢,上網找 |  |
|     |  | 了才知道一定要用水費  |  |
|     |  | 單,只好向家人求助。  |  |

| 頁面       | 姓名翰入有誤頁面                                                                                  | 水費明細頁面                                                                                                    |
|----------|-------------------------------------------------------------------------------------------|----------------------------------------------------------------------------------------------------|
| 名稱       |                                                                                           |                                                                                                    |
| 畫面       | 水費室拘<br>立名有級<br>回上耳                                                                       | <figure></figure>                                                                                                    |
| 碰的況問到狀或題 | 狀況:2<br>接著我跳回上一頁,輸入我媽的也錯<br>誤,才改成輸入我爸爸的(已不在<br>世),才有檔案,用戶寫著我爸爸的<br>名字,不太確定這裡的搜尋標準是什<br>麼。 | 狀況:2<br>成功進入明細後,我一一閱讀到<br>底部,閱讀底下注意事項時,有如<br>何找到水號、跟跨期繳費的方法,<br>我認為放在這裡有點不合理,原<br>因進到此頁面是已經知道水號的<br>狀況,查詢方法應該放水號輸入<br>頁面,這樣我就可以直接去跟我<br>媽要水費單了。第二個不合理點 |

|  | 是跨期繳費,我應該會是在上一 |
|--|----------------|
|  | 個頁面看到我各期的繳費狀況, |
|  | 如果真的有跨期缺繳,我應該會 |
|  | 很衝動在那個頁面就匯款,而不 |
|  | 會還點到明細頁面,更不會知道 |
|  | 裡面有跨期繳費的提醒。    |